## Jak ponownie przyjąć do szkoły ucznia skreślonego lub przekazanego do innej szkoły?

Fakt opuszczenia szkoły przez ucznia powinien być zarejestrowany poprzez wprowadzenie odpowiednich zapisów w księdze uczniów (w module *Sekretariat*).

| Kartoteki i księg         | ji Słowniki | Rejestry               | Wydruki          | i Dane            | Organizacja sz | coły Wymiana                      | a danych Pomo           | C                      |                |                  |                  |                   | Jarzębatka Urszu | ila (U       |
|---------------------------|-------------|------------------------|------------------|-------------------|----------------|-----------------------------------|-------------------------|------------------------|----------------|------------------|------------------|-------------------|------------------|--------------|
| Q                         |             |                        |                  | 24                | <u>,</u>       | GR.5                              | 2                       | Wyszukaj ucznia/dz     | iecko          |                  |                  |                   | 🔒 Wyloguj        |              |
| <u>~</u>                  |             |                        |                  |                   |                | <u>24</u>                         | <u> </u>                |                        |                |                  |                  |                   | Pomoc            |              |
| Uczniowie w<br>oddziałach | Księga      | Księga<br>ewidencii da | Re<br>tieri kano | ejestr<br>Ivdatów | Uczniowie      | Przedszkolaki<br>w oddziałach     | Lista<br>przedszkolaków |                        |                |                  |                  |                   | 🔥 Start          |              |
| ouuziaiacii               | dealliow    | ewidencji uz           |                  | iyuatow           | mepromowani    | wouuzialacii                      | przeuszkolakow          |                        |                |                  |                  |                   |                  |              |
| 🖃 📛 SP-50                 |             |                        | td               |                   | et al          | De data en esta                   | and a Reserve           | Resto for second state |                |                  |                  |                   |                  |              |
| H 🗀 1 - 300               |             | nov                    | Naki             |                   | × Filtruj      | <ul> <li>Dodaj nową os</li> </ul> | sobę Przypisz           | Zmien seryjnie •       |                |                  |                  |                   | 🖶 Огикиј         | 3            |
| 🕀 🧰 G-50                  |             | S.                     | Nume             | r w księdze       | Nazwisko       | Imiona                            | Data urod               | zenia Obwód            | Data przyjęcia | Poziom przyjścia | Data opuszczenia | Powód opuszczenia | Status           | biera        |
| 🕀 🛄 LO-50                 |             |                        | ₩ 57             |                   | Nowak          | Aleksandra Pa                     | ulina 23.05.2005        | SP-50                  | 01.09.2012     | 1                |                  |                   | Uczeń            | <del>ह</del> |
| 🕀 🧰 T-50                  |             |                        | 9 69             |                   | Nowak          | Magdalena                         | 12.02.2004              | SP-50                  | 01.09.2011     | 1                | 01.09.2015       | prośba rodziców   | Przekazany potwi | N2.          |
|                           |             |                        |                  |                   |                |                                   |                         |                        |                |                  |                  |                   |                  | 18           |

| 💁 Kartoteka ucznia      | Oddziały               |                                 | 8       |
|-------------------------|------------------------|---------------------------------|---------|
| >> Dane podstawowe      |                        |                                 |         |
| >> Rodzina              | Dodaj wpis             |                                 |         |
| Miejsce w szkole        | Oddział:               | 1as (SP-50) - 4as (SP-50)       |         |
| Ochrona danych          | W oddziale:            | od 01.09.2011 do 31.08.2015     |         |
| >> Specjalne potrzeby   | Numer w księdze:       | 69                              |         |
| >> Dodatkowe informacje |                        |                                 | Zmień   |
| Xariera                 |                        |                                 |         |
| >> Rejestr dokumentów   | Oddział:               | Poza szkołą                     |         |
|                         | W oddziale:            | od 01.09.2015                   |         |
|                         | Numer w księdze:       | 69                              |         |
|                         |                        |                                 | 🗸 Zmień |
|                         |                        |                                 |         |
|                         | Księga uczniów (KU)    |                                 | 8       |
|                         | Szkoła Podstawowa nr S | 50 (\$P-50)                     |         |
|                         | Numer w księdze:       | 69                              |         |
|                         | Data przyjęcia:        | 01.09.2011                      |         |
|                         | Przyjęto z:            |                                 |         |
|                         | Poziom przyjścia:      | 1                               |         |
|                         | Obwód:                 | Szkola Podstawowa nr 50 (SP-50) |         |
|                         | Specjalność/Zawód:     |                                 |         |
|                         | Data opuszczenia:      | 01.09.2015                      |         |
|                         | Przekazano do:         | Szkoła Podstawowa nr 2 (SP2)    |         |
|                         | Powód opuszczenia:     | prośba rodziców                 |         |
|                         | Status:                | Przekazany potwierdzony         |         |
|                         | Wpis omyłkowy:         | Nie                             |         |
|                         | Uwagi:                 |                                 |         |
|                         |                        |                                 |         |
|                         |                        |                                 |         |
|                         |                        |                                 |         |
|                         |                        |                                 | Zmień   |
|                         | L                      |                                 |         |

Rysunek 1. Moduł Sekretariat – wpisy o opuszczeniu szkoły przez ucznia w księdze uczniów

Rysunek 2. Moduł Sekretariat – zapisy związane z opuszczeniem szkoły przez ucznia w jego kartotece, na karcie Miejsce w szkole

Uczeń, który opuścił szkołę w bieżącym roku szkolnym, powinien być również skreślony w dzienniku oddziału, do którego uczęszczał (w module *Dziennik*).

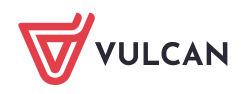

| 🖟 Dane dziennika          | Zmień listę uczniów |                           |  |  |  |  |  |  |  |
|---------------------------|---------------------|---------------------------|--|--|--|--|--|--|--|
| 🗟 Ustawienia dziennika    | Nr                  | Nazwisko i imiona uczniów |  |  |  |  |  |  |  |
| >> Uczniowie              | 1                   | Pietrzyk Pietr            |  |  |  |  |  |  |  |
| Przedmioty i nauczyciele  | -                   |                           |  |  |  |  |  |  |  |
| >> Programy nauczania     | 2                   | Borkowska Dagmara         |  |  |  |  |  |  |  |
| >> Grupy                  | 3                   | Nowak Magdalena           |  |  |  |  |  |  |  |
| >> Uczniowie i przedmioty | 4                   | Słowik Bartłomiej         |  |  |  |  |  |  |  |
| » Dyżurni                 | 5                   | Orzech Marta              |  |  |  |  |  |  |  |
| >> Dodatkowe informacje   | 6                   | Pawlecka Katarzyna        |  |  |  |  |  |  |  |
|                           | 7                   | Czop Kinga                |  |  |  |  |  |  |  |
|                           | 8                   | Piwonia Anna              |  |  |  |  |  |  |  |

Rysunek 3. Moduł Dziennik – uczeń skreślony w dzienniku oddziału

Aby ucznia przyjąć z powrotem do szkoły, należy w module *Sekretariat* dopisać go ponownie do księgi uczniów i przypisać do oddziału.

Operację wykonuje się w widoku **Kartoteki i księgi/ Uczniowie w oddziałach** przypisując ucznia do oddziału z równoczesnym dopisaniem go do księgi uczniów.

Po przyjęciu ucznia do oddziału w module *Sekretariat*, wychowawca powinien dopisać go do listy uczniów w dzienniku oddziału (w module *Dziennik*).

## Ponowne przyjęcie ucznia do szkoły

- 1. Zaloguj się do systemu Dziennik VULCAN jako sekretarz szkoły i uruchom moduł Sekretariat.
- 2. Przejdź do widoku Kartoteki i księgi/ Uczniowie w oddziałach.
- 3. W drzewie danych wybierz oddział, do którego chcesz przypisać ucznia, a następnie kliknij przycisk **Przypisz**.
- 4. W oknie **Przypisz (krok 1 z 2)** w polu **Urodzone w** wprowadź rok urodzenia ucznia, aby zawęzić listę osób, która będzie podpowiadana w następnym kroku.

W polu Data dopisania wprowadź datę od której uczeń ma zostać przyjęty ponownie do szkoły.

W przypadku ucznia objętego obowiązkiem szkolnym możesz zdecydować, czy dopisać go do księgi ewidencji dzieci (opcja **Dopisz do KED**) oraz wskazać jego szkołę obwodową.

| Kartoteki i księgi Słowni                | ki Rejes         | try Wydi        | ruki Dane               | Organizacja szkoły Wymian                          | a danych Pomoc          |                  | -       |               | 📁 🛛 Jarzębatka Urszula [UJ] |  |  |
|------------------------------------------|------------------|-----------------|-------------------------|----------------------------------------------------|-------------------------|------------------|---------|---------------|-----------------------------|--|--|
| 0                                        | -                | 1               | 24                      |                                                    | Re W                    |                  |         |               | 🛱 Wyloguj                   |  |  |
|                                          |                  | E.              | -                       |                                                    | 244 C                   |                  |         |               | 😯 Pomoc                     |  |  |
| Uczniowie w Księga<br>oddziałach uczniów | Księ<br>ewidencj | ga<br>idzieci k | Rejestr<br>andydatów ni | Uczniowie Przedszkolaki<br>epromowani w oddziałach | Lista<br>przedszkolaków |                  |         |               | Start                       |  |  |
| 2017/2018                                | ~                |                 | 1.7                     | interest from                                      |                         |                  |         |               |                             |  |  |
| 🖃 🎒 Oddziały bieżące                     |                  |                 | y wyszukac              | Filtruj • Dodaj                                    | nową osobę Przypisz     | Zmien seryjnie 🔻 |         |               | Drukuj                      |  |  |
| 🕀 🛄 1as (SP-50)                          |                  | 2               | Naz                     | wisko Imiona                                       | Data urodze             | nia PESEL        | Płeć    | W oddziale od | Status                      |  |  |
| 🕀 🛄 1bs (SP-50)                          |                  | 1               | Sorkowska               | Dagmara                                            | 21.05.2004              | 04252108779      | Kobieta | 01.09.2011    | Uczeń                       |  |  |
| 🕀 🛄 2as (SP-50)                          |                  |                 | Czop                    | Przypisz (krok 1 z 2)                              |                         |                  | ×       | 01.09.2011    | Uczeń                       |  |  |
| 🕀 🧰 3as (SP-50)                          |                  | . 3             | Orzech                  |                                                    |                         |                  |         | 01.09.2011    | Uczeń                       |  |  |
| 🗃 🧱 4as (SP-50)                          |                  | -               | Pawlecka                | Podpowiedz osoby                                   |                         |                  |         | 01.09.2011    | Uczeń                       |  |  |
| 🖽 🛄 5as (SP-50)                          |                  |                 | 9 Pietrzyk              |                                                    |                         |                  |         | 01.09.2011    | Uczeń                       |  |  |
| 🗄 📒 5bs (SP-50)                          |                  |                 | Piwonia                 | Urodzone w: *                                      | 2004                    |                  | *       | 01.09.2011    | Uczeń                       |  |  |
| H 6as (SP-50)                            |                  |                 | Słowik                  | Donisz do KED                                      | 2                       | Donisz do KU     |         | 01.09.2011    | Uczeń                       |  |  |
| 7as (SP-50)                              |                  |                 |                         |                                                    | 12.1                    | Dopisz do No     |         |               |                             |  |  |
| ⊕ 🛄 2ag (G-50)                           |                  |                 |                         | Oddział (jednostka):                               |                         |                  | ~       |               |                             |  |  |
| 🕀 🛄 2bg (G-50)                           |                  |                 |                         | Poziom przyjścia:                                  | 7                       |                  | ~       |               |                             |  |  |
| 🕀 🚞 2cg (G-50)                           |                  |                 |                         | Data donicania: *                                  | 2017-09-01              |                  |         |               |                             |  |  |
| 😠 🚞 3ag (G-50)                           |                  |                 |                         | Data dopisania.                                    | 2017 07 01              |                  |         |               |                             |  |  |
| 🖽 🧰 3bg (G-50)                           |                  |                 |                         | Obwód:                                             | Szkoła Podstawowa       | a nr 50 (SP-50)  | * ×     |               |                             |  |  |
| 🕀 🛄 3cg (G-50)                           |                  |                 |                         | Specjalność:                                       | <brak></brak>           |                  | ✓ ×     |               |                             |  |  |
| 🕀 🧰 1a (LO-50)                           |                  |                 |                         |                                                    |                         |                  |         |               |                             |  |  |
| 🕀 🦲 2a (LO-50)                           |                  |                 |                         |                                                    |                         |                  |         |               |                             |  |  |
| 🕀 🧰 2b (LO-50)                           |                  |                 |                         |                                                    |                         |                  |         |               |                             |  |  |
| 🕀 🧰 3a (LO-50)                           |                  |                 |                         |                                                    |                         |                  |         |               |                             |  |  |
| 🕀 🧰 3b (LO-50)                           |                  |                 |                         |                                                    |                         | -> Dalei         | Anului  |               |                             |  |  |
| H 3c (10-50)                             |                  |                 |                         | - varej Variaj                                     |                         |                  |         |               |                             |  |  |

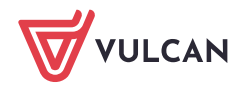

Data dopisania musi być późniejsza od daty, od której uczeń przebywa poza szkołą, gdyż system nie pozwala wykonać dwóch przepływów w tym samym dniu.

- 5. Kliknij **Dalej** wyświetli się okno **Przypisz (krok 2 z 2)** ... W oknie tym po lewej stronie wyświetli się lista osób, które możemy przypisać do oddziału.
- 6. Odszukaj i zaznacz ucznia na liście po lewej, a następnie i kliknij przycisk 📩, aby przenieś go na listę po prawej stronie.

| Przypisz (krok 2 z 2) z dnie | m 01.09.2017 do o | ddziału 7as (SP-50) |   |                    | ×                          |
|------------------------------|-------------------|---------------------|---|--------------------|----------------------------|
| Wpisz, by wyszukać           |                   | 📑 Drukuj            |   | Wpisz, by wyszukać | 🖶 Drukuj                   |
| Osoba                        | Bieżący oddział   | Wpis w KU           |   | Osoba              | Wpis w KU                  |
| Nowak Magdalena (042         | -                 | -                   | - | Brak danych        |                            |
|                              |                   |                     |   |                    | 🔶 Wstecz 🖌 Zapisz 🚫 Anuluj |

Jeśli data ustawiona w kroku pierwszym nie będzie poprawna, to uczeń po przeniesieniu na prawą stronę będzie wyświetlał się w czerwonej ramce (po najechaniu kursorem na ucznia wyświetli się odpowiedni komunikat). Wówczas należy kliknąć przycisk **Wstecz** i poprawić datę.

7. Kliknij przycisk Zapisz.

Uczeń pojawi się na liście uczniów oddziału.

| Kartoteki i księgi 🚺 Słowniki | Rejest             | ry Wy        | ydruki Da             | ne 🔰 Organizacja s          | zkoły 🚽 Wymiana d             | anych Pomoc             |                 |           | ę             | Jarzębatka Urszula [UJ] |
|-------------------------------|--------------------|--------------|-----------------------|-----------------------------|-------------------------------|-------------------------|-----------------|-----------|---------------|-------------------------|
| 0                             |                    | l.           | 24                    | <b></b>                     | GR.5                          | Wyszuka                 | ucznia/dziecko  |           |               | 🙃 Wyloguj               |
|                               | <u> </u>           | -            |                       |                             | 2                             | 222                     |                 |           |               | Se Pomoc                |
| oddziałach uczniów            | Księg<br>ewidencji | ja<br>dzieci | Rejestr<br>kandydatóv | Uczniowie<br>v niepromowani | Przedszkolaki<br>w oddziałach | Lista<br>przedszkolaków |                 |           |               | 😭 Start                 |
| 2017/2018                     | *                  | 1.8/min      |                       | - 1                         |                               |                         |                 |           |               |                         |
| 😑 🗁 Oddziały bieżące          |                    | wpisz        | , by wyszuk           | ac                          | Filtruj - Dodaj n             | ową osobę Przypisz Z    | mien seryjnie 👻 |           |               | 🖶 Огикиј                |
| 🕀 🧰 1as (SP-50)               |                    | 2            |                       | Nazwisko                    | Imiona                        | Data urodzenia          | PESEL           | Płeć      | W oddziale od | Status                  |
| 🕀 🧰 1bs (SP-50)               |                    |              | 1 😼 Bor               | kowska                      | Dagmara                       | 21.05.2004              | 04252108779     | Kobieta   | 01.09.2011    | Uczeń                   |
| 🕀 🧰 2as (SP-50)               |                    |              | 2 🔙 Czo               | p                           | Kinga                         | 28.05.2004              | 04252801541     | Kobieta   | 01.09.2011    | Uczeń                   |
| 🕀 🧰 3as (SP-50)               |                    |              | 3 🔙 Nov               | vak                         | Magdalena                     | 12.02.2004              | 04221203258     | Kobieta   | 01.09.2017    | Uczeń                   |
| 🕀 🧰 4as (SP-50)               |                    |              | 4 🔄 Orz               | ech                         | Marta                         | 06.05.2004              | 04250621541     | Kobieta   | 01.09.2011    | Uczeń                   |
|                               |                    |              | 5 🔙 Pav               | vlecka                      | Katarzyna                     | 23.05.2004              | 04252306063     | Kobieta   | 01.09.2011    | Uczeń                   |
|                               |                    |              | 6 🔙 Pie               | irzyk                       | Piotr                         | 23.05.2004              | 04252300266     | Mężczyzna | 01.09.2011    | Uczeń                   |
| H 6as (SP-50)                 |                    |              | 7 🐖 Piw               | onia                        | Anna                          | 15.02.2004              | 04221505504     | Kobieta   | 01.09.2011    | Uczeń                   |
| BDS (SP-50)                   |                    |              | 8 🔙 Sło               | wik                         | Bartłomiej                    | 03.07.2004              | 04270212432     | Mężczyzna | 01.09.2011    | Uczeń                   |
| Borkowska Dagma               |                    |              |                       |                             |                               |                         |                 |           |               |                         |
| Czon Kinga                    | 10                 |              |                       |                             |                               |                         |                 |           |               |                         |
| Nowak Magdalena               |                    |              |                       |                             |                               |                         |                 |           |               |                         |
| - Drzech Marta                |                    |              |                       |                             |                               |                         |                 |           |               |                         |
|                               |                    |              |                       |                             |                               |                         |                 |           |               |                         |

- 8. Przejdź do kartoteki ucznia, klikając ikonę 🔚 w jego wierszu lub wybierając go w drzewie danych.
- Obejrzyj wpisy na karcie Miejsce w szkole, w sekcjach Oddziały oraz Księga uczniów (KU).
   W sekcji Oddziały pojawił się wpis o przyjęciu ucznia do oddziału. Zwróć uwagę, że uczniowi został nadany nowy numer KU.

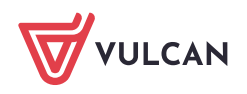

| 💁 Kartoteka ucznia      | Oddziały         |                             | \$   |
|-------------------------|------------------|-----------------------------|------|
| >> Dane podstawowe      | Dodai wnis       |                             |      |
| >> Rodzina              |                  |                             |      |
| >> Miejsce w szkole     | Oddział:         | 1as (SP-50) - 4as (SP-50)   |      |
| ›› Ochrona danych       | W oddziale:      | od 01.09.2011 do 31.08.2015 |      |
| Specjalne potrzeby      | Numer w księdze: | 69                          |      |
| >> Dodatkowe informacje |                  | . 🕈 Zn                      | nień |
| Xariera                 |                  |                             | _    |
| >> Reiestr dokumentów   | Oddział:         | Poza szkołą                 |      |
| ,                       | W oddziale:      | od 01.09.2015 do 31.08.2017 |      |
|                         | Numer w księdze: | 69                          |      |
|                         |                  | , 🖉 Zn                      | nień |
|                         | Oddział:         | 7as (SP-50)                 |      |
|                         | W oddziale:      | od 01.09.2017               |      |
|                         | Numer w księdze: | 78                          |      |
|                         |                  | . 🖉 Zn                      | nień |

System pilnuje ciągłości dat we wpisach w sekcji Oddziały.

W sekcji **Księga uczniów (KU)** dla każdego okresu przebywania ucznia w szkole został utworzony oddzielny wpis.

| Księga uczniów (KU)  |                                 | 8        |
|----------------------|---------------------------------|----------|
| Szkoła Podstawowa nr | 50 (SP-50)                      |          |
| Numer w księdze:     | 78                              |          |
| Data przyjęcia:      | 01.09.2017                      |          |
| Przyjęto z:          |                                 |          |
| Poziom przyjścia:    | 7                               |          |
| Obwód:               | Szkoła Podstawowa nr 50 (SP-50) |          |
| Specjalność/Zawód:   |                                 |          |
| Data opuszczenia:    |                                 |          |
| Przekazano do:       |                                 |          |
| Powód opuszczenia:   |                                 |          |
| Status:              | Uczeń                           |          |
| Wpis omyłkowy:       | Nie                             |          |
| Uwagi:               |                                 |          |
|                      |                                 |          |
|                      |                                 |          |
|                      |                                 |          |
|                      |                                 |          |
|                      |                                 | 💉 Zmień  |
| Szkoła Podstawowa nr | 50 (SP-50)                      |          |
| Numer w księdze:     | 69                              |          |
| Data przyjęcia:      | 01.09.2011                      |          |
| Przyjęto z:          |                                 |          |
| Poziom przyjścia:    | 1                               |          |
| Obwód:               | Szkoła Podstawowa nr 50 (SP-50) |          |
| Specjalność/Zawód:   |                                 |          |
| Data opuszczenia:    | 01.09.2015                      |          |
| Przekazano do:       | Szkoła Podstawowa nr 2 (SP2)    |          |
| Powód opuszczenia:   | prośba rodziców                 |          |
| Status:              | Przekazany potwierdzony         |          |
| Wpis omyłkowy:       | Nie                             |          |
| Uwagi:               |                                 |          |
|                      |                                 |          |
|                      |                                 |          |
|                      |                                 |          |
|                      |                                 | 2 Tmiak  |
|                      |                                 | 2ª Zimen |

Zatem w księdze uczniów uczeń widnieje pod dwoma numerami KU.

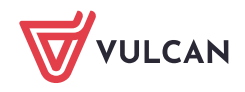

| Kartoteki i księg         | Słowniki          | Rejest             | ry                 | Wydruki        | Dane            | Organizacja szko          | oły 🔰 Wymiana dan                 | ych Po              | moc      |                         |                |                  |                 |               | arzębatka Urszula [U |  |
|---------------------------|-------------------|--------------------|--------------------|----------------|-----------------|---------------------------|-----------------------------------|---------------------|----------|-------------------------|----------------|------------------|-----------------|---------------|----------------------|--|
| 0                         |                   |                    |                    | 2              | A               | 2                         | GR                                | GR 🗸 📃 📃            |          | Wyszukaj ucznia/dziecko |                |                  |                 | 🔒 Wyloguj     |                      |  |
| Uczniowie w<br>oddziałach | Księga<br>uczniów | Księc<br>ewidencji | a<br>Ja<br>I dziec | Rej<br>i kandy | jestr<br>vdatów | Uczniowie<br>niepromowani | Przedszkolaki<br>w oddziałach prz | Lista<br>zedszkolak | ιów      |                         |                |                  |                 |               | 🖌 Start              |  |
|                           |                   |                    | nov                | vak            |                 | × Filt                    | truj 🕶 Dodaj nową                 | osobę I             | Przypisz | z Zmień seryjnie        | •              |                  |                 |               | 🖶 Drukuj             |  |
| 🕀 🧰 LO-50                 |                   |                    | 2                  | Num            | ner w księ      | Nazwisko                  | Imiona                            | Data uro            | odzenia  | Obwód                   | Data przyjęcia | Poziom przyjścia | Data opuszcze   | Powód opuszc  | Status               |  |
| 🕀 🧰 T-50                  |                   |                    |                    | S7             |                 | Nowak                     | Aleksandra Pa                     | 23.05.20            | 05       | SP-50                   | 01.09.2012     | 1                |                 |               | Uczeń                |  |
|                           |                   |                    | 9 69               |                | Nowak           | Magdalena                 | 12.02.20                          | 04                  | SP-50    | 01.09.2011              | 1              | 01.09.2015       | prośba rodziców | Przekazany po |                      |  |
|                           |                   |                    | 51 58              |                | Nowak           | Magdalena                 | 12.02.20                          | 04                  | SP-50    | 01.09.2017              | 7              |                  |                 | Uczeń         |                      |  |
|                           |                   |                    |                    |                |                 |                           |                                   |                     |          |                         |                |                  |                 |               |                      |  |

## Dopisanie ucznia do dziennika oddziału

Po przyjęciu ucznia do szkoły na stronie startowej sekretarza szkoły oraz wychowawcy oddziału pojawi się kafel **Niezgodności** z informacją, że uczeń jest przypisany do oddziału w module *Sekretariat*, natomiast nie jest przypisany do żadnego dziennika w module *Dziennik*.

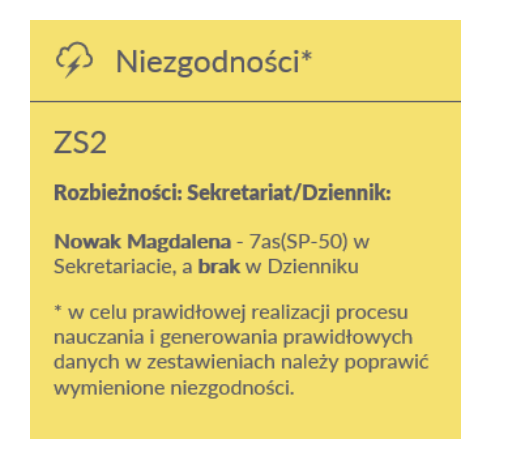

Aby usunąć rozbieżność w danych ucznia, należy dopisać go do dziennika oddziału (tego samego, co w module *Sekretariat*).

- 1. Zaloguj się do systemu Dziennik VULCAN jako wychowawca oddziału i uruchom moduł Dziennik.
- 2. Przejdź do widoku Dziennik/ Dziennik oddziału i wybierz oddział w drzewie danych.
- 3. W panelu z zakładkami stron dziennika w sekcji Ustawienia dziennika wybierz pozycję Uczniowie.
- 4. Kliknij przycisk Zmień listę uczniów.

| Dziennik         | Dziennik zajęć           | innych                | Dziennik zaj | ęć przedszkola    | Dyrektor      | Nauczy | ciel | Wychowawca         | Wydruki | Pomoc |    |             |            |      | <b>P</b> | Drozo | doń Lesław [L | .D]     |
|------------------|--------------------------|-----------------------|--------------|-------------------|---------------|--------|------|--------------------|---------|-------|----|-------------|------------|------|----------|-------|---------------|---------|
|                  |                          |                       |              |                   |               |        |      |                    |         |       |    |             |            |      |          | Ô     | Wyloguj       |         |
| Lekcja           | Dziennik<br>oddziału dz  | Braki w<br>ziennikach | Uwagi        | Zadania<br>domowe |               |        |      |                    |         |       |    |             |            |      |          | Å     | Start         |         |
| 2017/2018        | 1                        |                       | *            | 🔒 Dane di         | ziennika      | [      | 🥒 Z  | mień listę uczniów | v       |       |    |             |            |      |          |       |               | <b></b> |
| 🕀 🧰 51<br>🕀 🛄 64 | bs (SP-50)<br>as (SP-50) |                       | ~            | 🐻 Ustawi          | enia dzienn   | ika    | Nr   |                    | _       |       | Na | azwisko i i | miona uczn | niów |          |       |               | Pobie   |
| 🕀 🧰 6l           | bs (SP-50)               |                       |              | >> Uczniow        | ie            |        | 1    | Borkowska Da       | gmara   |       |    |             |            |      |          |       |               | - anie  |
| 🕀 🧮 🕄            | as (SP-50)               |                       |              | >> Przedmi        | oty i nauczyc | aleie  | 2    | Czop Kinga         |         |       |    |             |            |      |          |       |               | prz     |
| 🕀 🧰 2a           | ag (G-50)                |                       |              | >> Grupy          | y nauczania   |        | 3    | Orzech Marta       |         |       |    |             |            |      |          |       |               | ygot    |
| ± <u></u> = 21   | cg (G-50)                |                       |              | >> Uczniow        | ie i przedmio | oty    | 4    | Pawlecka Kata      | rzyna   |       |    |             |            |      |          |       |               | owan    |
| 🕀 🚞 3i           | ag (G-50)                |                       |              | * Dyżurni         |               |        | 5    | Pietrzyk Piotr     |         |       |    |             |            |      |          |       |               | y dh    |
| 🕀 🧰 31           | bg (G-50)                |                       |              | >> Dodatko        | we informac   | je     | 6    | Piwonia Anna       |         |       |    |             |            |      |          |       |               | plikó   |
| ⊕ 🛄 30<br>⊕ 🛄 1a | cg (G-50)<br>a (LO-50)   |                       |              |                   |               |        | 7    | Słowik Bartłon     | niej    |       |    |             |            |      |          |       |               | *       |

5. W oknie Zmiana uczniów przenieś ucznia z listy po lewej stronie na listę po prawej stronie.

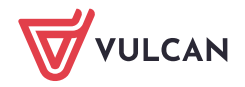

| Zmiana uczniów              |       |   |                                |            | ×        |
|-----------------------------|-------|---|--------------------------------|------------|----------|
|                             | Pokaż |   | Uczeń                          | Skreślony  |          |
| Uczeń                       |       |   | Borkowska Dagmara 7as (SP-50)  | Nie        |          |
| Nowak Magdalena 7as (SP-50) |       |   | Czop Kinga 7as (SP-50)         | Nie        |          |
|                             |       |   | Orzech Marta 7as (SP-50)       | Nie        |          |
|                             |       |   | Pawlecka Katarzyna 7as (SP-50) | Nie        |          |
|                             |       |   | Pietrzyk Piotr 7as (SP-50)     | Nie        |          |
|                             |       |   | Piwonia Anna 7as (SP-50)       | Nie        | Ŷ        |
|                             |       |   | Słowik Bartłomiej 7as (SP-50)  | Nie        |          |
|                             |       | È |                                |            | +        |
|                             |       | U |                                |            | Ĥ        |
|                             |       |   |                                |            |          |
|                             |       |   |                                |            |          |
|                             |       |   |                                |            |          |
|                             |       |   |                                |            |          |
|                             |       |   |                                |            |          |
|                             |       |   |                                |            |          |
|                             |       |   |                                |            |          |
|                             |       |   |                                | 🗸 Zapisz 🕻 | 🔉 Anuluj |

Jeśli opuszczenie szkoły i powrót odbywają się w bieżącym roku szkolnym i uczeń wraca do tego samego oddziału, to znajduje się on na liście po prawej stronie, ale z ustawioną opcją **Tak** w kolumnie **Skreślony**. Wówczas wystarczy uczniowi w kolumnie tej ustawić pozycję **Nie**.

| Zmiana uczniów |   |                                |     |           |             | ×    |
|----------------|---|--------------------------------|-----|-----------|-------------|------|
| Pokaż          |   | Uczeń                          |     | Skreślony |             |      |
| Uczeń          |   | Borkowska Dagmara 7as (SP-50)  | Nie |           |             |      |
|                |   | Czop Kinga 7as (SP-50)         | Nie |           |             |      |
|                |   | Nowak Magdalena 7as (SP-50)    | Tak |           | × v         |      |
|                |   | Orzech Marta 7as (SP-50)       | Tak |           |             |      |
|                |   | Pawlecka Katarzyna 7as (SP-50) | Nie |           |             |      |
|                |   | Pietrzyk Piotr 7as (SP-50)     | 2   |           |             | Ŷ    |
|                |   | Piwonia Anna 7as (SP-50)       | Nie |           |             | +    |
|                | < | Słowik Bartłomiej 7as (SP-50)  | Nie |           |             | +    |
|                |   |                                |     |           |             | ÷    |
|                |   |                                |     |           |             | ×    |
|                |   |                                |     |           |             |      |
|                |   |                                |     |           |             |      |
|                |   |                                |     |           |             |      |
|                |   |                                |     |           |             |      |
|                |   |                                |     |           |             |      |
|                |   |                                |     |           |             |      |
|                |   |                                |     |           | <b>•</b> •• |      |
|                |   |                                |     | 🧹 Zapisz  | 🚫 Anu       | ıluj |

## 6. Kliknij przycisk **Zapisz**.

Przynależność ucznia do oddziału w czasie roku szkolnego w module *Dziennik* prezentowana jest w tabeli frekwencji dostępnej na stronie **Frekwencja**. Dla okresów, w których uczeń nie jest przypisany do oddziału, komórki w wierszu ucznia oznaczane są szarym kolorem i blokowane do edycji. Oznaczenie to wprowadzane jest do tabeli automatycznie na podstawie zarejestrowanych przepływów ucznia.

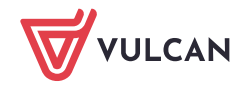